# (11.x.x ىلإ CUACA (10.5.x ل ليحرتلا ءارج

### تايوتحملا

<u>قمدقملاا</u> <u>قمدقملاا</u> <u>تابلطتملا</u> <u>قمدختسملا تانوكملا</u> <u>نيوكتلا</u> <u>قحصلا نم ققحتلا</u> <u>اهحالصاو ءاطخألاا فاشكتسا</u>

### ەمدقملا

نم Cisco Unified Attendant Console رادصإلا ليحرت ءارجإ دنټسملا اذه فصي Cisco Unified Attendant Console (CUAC) نم SQL Express 2008 نم Microsoft Server 2008 عم SQL Express 2008 يراد Microsoft Server 2012 عم

## ةيساسألا تابلطتملا

### تابلطتملا

:ةيلاتا عيضاوملاب ةفرعم كيدل نوكت نأب Cisco يصوت

- مدقتملا رادصإلا المكحت ةدحوم العثاق المعامين المنافعة من المنافعة المنافعة من المنافعة من المنافعة من
- Microsoft SQL Server 2008 Express

#### ةمدختسملا تانوكملا

ةيلاتلا ةيداملا تانوكملاو جماربلا تارادصإ ىلإ دنتسملا اذه يف ةدراولا تامولعملا دنتست

- CUAC Advanced 10.5.2
- CUAC Advanced 11.0.2
- Cisco Unified Communications Manager 10.5.2.
- Microsoft SQL Server 2008 Express
- ليغشتارا ماظن Microsoft Windows Server 2008 R2 Enterprise
- ليغشتلا ماظن Microsoft Windows Server 2012 R2 Standard

ةصاخ ةيلمعم ةئيب يف ةدوجوملا ةزهجألاا ىلإ دنتسملا اذه يف ةدراولا تامولعملا دنتست. تناك اذإ .(يضارتفا) حوسمم نيوكتب دنتسملا اذه يف ةمدختسُملا ةزهجألا عيمج تأدب نيوكتلا يف رييغت يأل لمتحملا ريثأتلل كمهف نم دكأتف ،ةرشابم كتكبش.

### نيوكتلا

هيلإو ماظنلا نم ماظنلا نم لك تافصاوم لودجلا اذه حضوي.

|                | יס                              |
|----------------|---------------------------------|
| رادصإلا        | CUACA 10.5.2                    |
| ليغشت ماطن     | Server 2008 R2 Enterprise - SP1 |
| مداخلا         | تب 64 رادصإ                     |
| تانايبلا ةدعاق | SQL 2008 Express Server SP3     |

**ىل]** CUACA 11.0.2 2012 R2 Standard -تب 64 رادصإ SQL 2008 Express Server SP3

جماربلاو ةزهجألا تابلطتم يبلي هيلا ليحرتلا يف بغرت يذلا مداخلا نأ نم دكأت .1 ةوطخلا نم ةدحوملا يئاقلتلا بلطلا مكحت ةدحول قمدقتملا

https://www.cisco.com/c/dam/en/us/td/docs/voice\_ip\_comm/cucmac/cuaca/11\_0\_2/install\_admin\_g uide/CUACA110201WAG.pdf

SQL Express تانايب ةدعاق تيبثتب مق ،ةموعدملا SQL Express تانايب دعاوق ىلإ ادانتسا .2 ةوطخلا SQL تانايب متي ، SQL تيبثت متي . Lab تيبثت متي . SQL 2008 Express Server SP3.

.SQL Server 2008 تيبثتل CUAC ةمدقتملا تيبثتلاو ةرادإلا ليلد *ىلإ عجرا* .3 ةوطخلا

https://www.cisco.com/c/dam/en/us/td/docs/voice\_ip\_comm/cucmac/cuaca/11\_0\_2/install\_admin\_g uide/CUACA110201WAG.pdf

ليثملا ديدجت يمسي ،تيبثتلا ءانثأ يضارتفالا ليثملا ديدجت ءانثأ :**قظحالم** ةلكشم دعي هرودب اذهو .*<SQLEXPRESS\رتويبمكلا مسا>* مساب SQL ليثم ىمسملا لكشب ضرتفي هنأل ارظن يئاقلتلا بلطلا يف مكحتلا ةدحو مداخ تيبثت ءانثأ اضيأ اذه رييغت نكمي ال طقف *<computername>* وه SQL DB ليثم نأ يضارتفا.

| 6                                                                                                    | SQL Server 2008 Setup                                                                                |                                                       |         |              |                |  |  |
|----------------------------------------------------------------------------------------------------|----------------------------------------------------------------------------------------------------|-------------------------------------------------------|---------|--------------|----------------|--|--|
| Instance Configuration<br>Specify the name and instance I                                                                                                    | D for the SQL Server instance.                                                                       |                                                       |         |              |                |  |  |
| Setup Support Rules<br>Feature Selection<br>Instance Configuration<br>Disk Space Requirements<br>Server Configuration<br>Database Engine Configuration<br>Error and Usage Reporting<br>Installation Rules<br>Ready to Install<br>Installation Progress<br>Complete | Default instance     Named instance:                                                                 | Default instance     SQLExpress                       |         |              |                |  |  |
|                                                                                                    | Instance ID:<br>Instance root directory:                                                             | MSSQLSERVER<br>C:\Program Files\Microsoft SQL Server\ |         |              |                |  |  |
|                                                                                                    | SQL Server directory: C:\Program Files\Microsoft SQL Server\MSSQL10.MSSQLSERVER Installed instances: |                                                       |         |              |                |  |  |
|                                                                                                    | Instance Fe                                                                                          | atures                                                | Edition | Version      | Instance ID    |  |  |
|                                                                                                    |                                                                                                    |                                                       | < Back  | Next > Cance | el Heloctiv)at |  |  |
|                                                                                                    |                                                                                                    |                                                       |         |              | Go to Svi      |  |  |

مداخ تيبثت دعب .4 ةوطخلاا ميل لوخدلا ليجست قيناكمإ نم دكأت ،بولطملا SQL Express مداخ تيبثت دعب .4 ةوطخلا مادختساب Microsoft SQL Server Management Studio. مادختساب **Microsoft SQL Server Management Studio > Object Explorer > 10 مائل عيسوت > 10 مائل عيسوت > 10 مائل عيسوت** رقنا .رورم ةملك لخدأو صئاصخ ددح مث sa قوف نميألا سواملا رزب رقنا نآلاا .**لوخدلا ليجست** قوف وه امك ،لوخدا ليجست نمض **نكم ديدحت** قوف

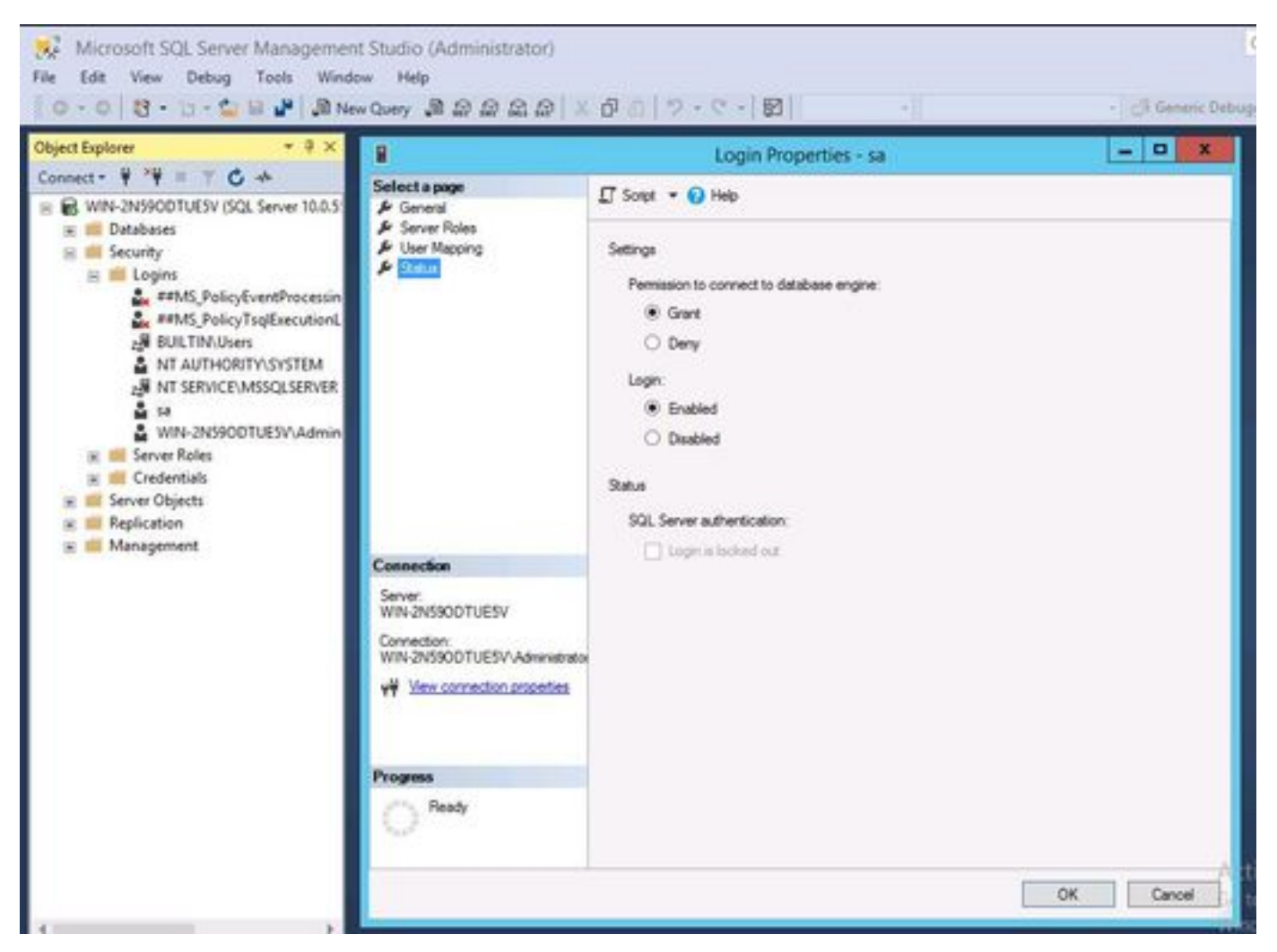

.ميدقلا CUAC ماظن نم ATTLOG و ATTCFG ةداعتساب مق .5 ةوطخلا

كلذ عمو ؛اەب لومعملا SQL تانايب ةدعاق ليحرت تاءارجإ ىلإ ةوطخلا ەذە دنتست :**ةظحالم**، لوؤسم ةكراشمب حصني SQL.

تيبثت يف رمتسا ،ATTLOG و ATTCFG ةداعتسإ عم SQL تيبثت لامتكا دعب .6 ةوطخلا CUAC 11.0.2

ةدحوملا يئاقلتلا بلطلا مكحت ةدحول ةمدقتملا قرادإلاو تيبثتلا ليلد عبتا Cisco Unified ملائمة Cisco Unified تيبثتل Attendant Console

https://www.cisco.com/c/dam/en/us/td/docs/voice\_ip\_comm/cucmac/cuaca/11\_0\_2/install\_admin\_g uide/CUACA110201WAG.pdf

قوف ةباتكلا ديرت تنك اذإ ام لوح رايخ بلط متي ،(تانايبلا ةدعاق جلاعم) تيبثتلا ءانثأ SQL 2008 Express دوجو ىلع فرعتي تيبثتلا دادعإ نأل كلذو .ال مأ ةدوجوملا تانايبلا ةدعاق متيس ناك اذإ ام لوح لوؤسملا نم لاخدا ىلإ جاتحي هنإف ،يلاتلابو ATTLOG و ATTCFG عم .ال مأ هذه تانايبلا ةدعاق قوف ةباتكلا رثكأ رمتسي تيبثتلا كرتاو ةروصلا يف حضوم وه امك NO ىلع رقنا.

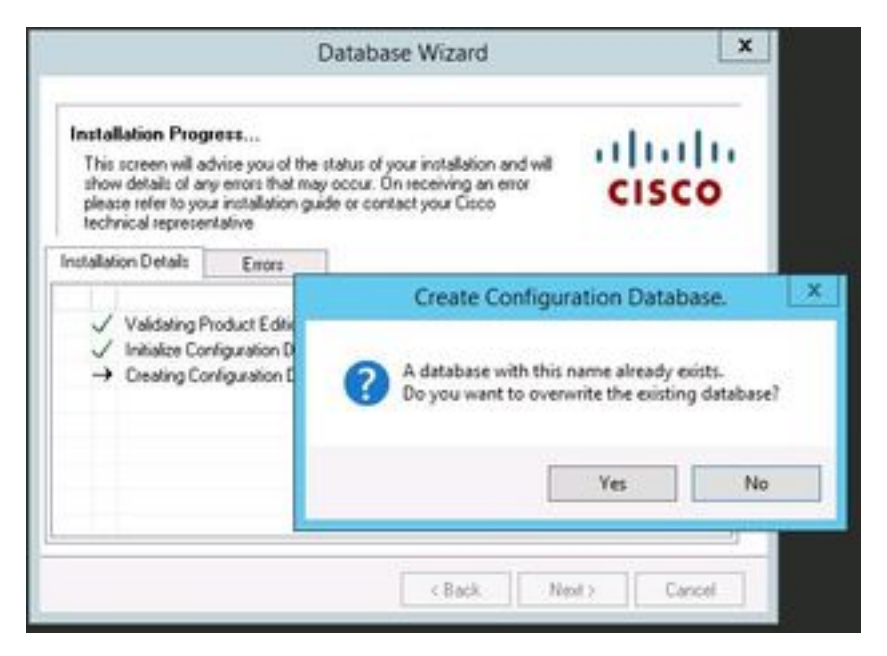

### ةحصلا نم ققحتلا

نيوكتلا اذه ةحص نم ققحتلل ءارجإ أًيلاح دجوي ال.

### اهحالصإو ءاطخألا فاشكتسا

نيوكتلا اذهل اهحالصإو ءاطخألا فاشكتسال ةددحم تامولعم أَيلاح رفوتت ال.

ةمجرتاا مذه لوح

تمجرت Cisco تايان تايانق تال نم قعومجم مادختساب دنتسمل اذه Cisco تمجرت ملاعل العامي عيمج يف نيم دختسمل لمعد يوتحم ميدقت لقيرشبل و امك ققيقد نوكت نل قيل قمجرت لضفاً نأ قظعالم يجرُي .قصاخل امهتغلب Cisco ياخت .فرتحم مجرتم اممدقي يتل القيفارت عال قمجرت اعم ل احل اوه يل إ أم اد عوجرل اب يصوُتو تامجرت الاذة ققد نع اهتي لوئسم Systems الما يا إ أم الا عنه يل الان الانتيام الال الانتيال الانت الما